## Outlook 2007 - nastavení certifikátu pro podpis

V nabídce menu zvolte "Nástroje" – "Centrum zabezpečení"

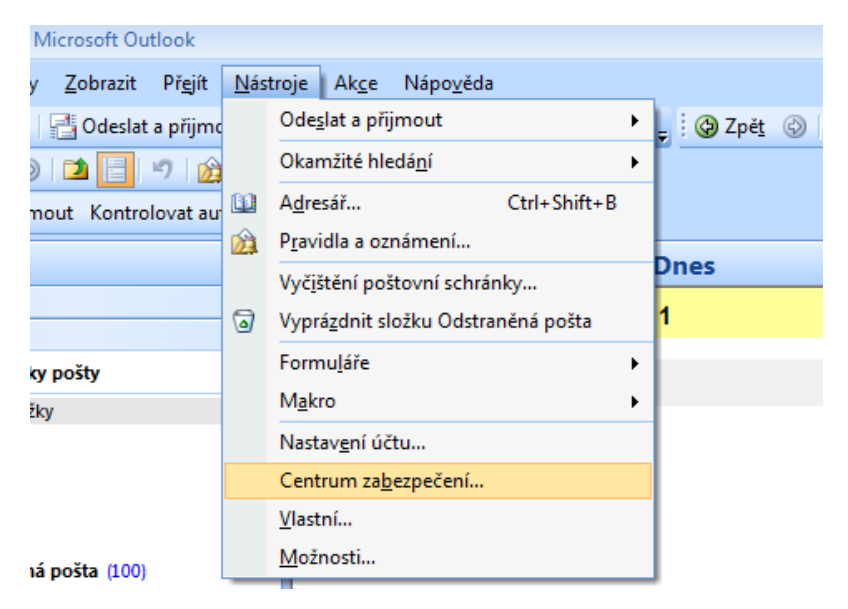

Klikněte na volbu "Zabezpečení e-mailu" – "Nastavení"

| Centrum zabezpečení                                                                                             | 3                                                                                                    |  |  |
|----------------------------------------------------------------------------------------------------|----------------------------------------------------------------------------------------------------|--|--|
| Důvěryhodní vydavatelé                                                                                          | Šifrovaný e-mail                                                                                                    |  |  |
| Dopiňky<br>Možnosti ochrany osobních údajů<br>Zabezpečení e-mailu<br>Zpracování příloh<br>Automatické stahování | Zašifrovat obsa <u>h</u> a přílohy odesílaných zpráv     Přigat digitální podpis do odesílaných zpráv     Přidat digitální podpis do odesílaných zpráv     Při odesílání podepsané zprávy odeslat podepsanou zprávu bez nutnosti ověření     Požadogat oznámení S/MIME pro všechny zprávy s podpisem S/MIME     Výcho <u>z</u> í nastavení: test v Nastavení |  |  |
| Zabezpečení maker                                                                                               | Digitální ID (certifikáty)                                                                                                    |  |  |
| Přístup pro programování                                                                                        | Digitální ID, tzv. certifikáty, jsou dokumenty, které umožňují ověřovat identitu v elektronických transakcích. Importovat/exportovat N <u>a</u> číst digitální ID                                                                                                    |  |  |
|                                                                                                    | Číst jako prostý text                                                                                                    |  |  |
|                                                                                                    | <ul> <li>Číst veškerou standardní poštu ve formátu prostého textu</li> <li>Číst veškerou digitálně podepsanou poštu ve formátu prostého textu</li> </ul>                                                                                                    |  |  |
|                                                                                                    | Skript ve složkách                                                                                                    |  |  |
|                                                                                                    | <ul> <li>Povolit skript ve sdílených složkách</li> <li>✓ Povolit skript v<u>e</u> veřejných složkách</li> </ul>                                                                                                    |  |  |
|                                                                                                    | OK Storno                                                                                                    |  |  |

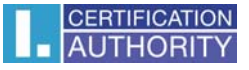

Vyberte podpisový certifikát ze seznamu zaregistrovaných certifikátů.

| Změnit nastavení zabezpeč                                                      | čení           |                  | <b>—</b>        |  |  |  |
|--------------------------------------------------------------------------------|----------------|------------------|-----------------|--|--|--|
| Předvolby pro nastavení zabezpečení<br>Název nastav <u>e</u> ní zabezpečení:   |                |                  |                 |  |  |  |
| test@ica.cz                                                                    |                |                  | •               |  |  |  |
| Kryptografický <u>f</u> ormát:                                                 | S/MIME 🔹       |                  |                 |  |  |  |
| Výchozí nas <u>t</u> avení zabezpečení pro tento formát kryptografických zpráv |                |                  |                 |  |  |  |
| Výchozí nastavení zabezpečení všech kryptografických zpráv                     |                |                  |                 |  |  |  |
| Názvy zabezpečení                                                              | . <u>N</u> ové | Vy <u>m</u> azat | Heslo           |  |  |  |
| Certifikáty a algoritmy                                                        |                |                  |                 |  |  |  |
| Podpisový certifikát:                                                          |                |                  | Vybrat          |  |  |  |
| Zatřid'ovací algoritmus:                                                       |                |                  |                 |  |  |  |
| Šifrovací certifikát:                                                          |                |                  | Vy <u>b</u> rat |  |  |  |
| Šifrovací algoritmus:                                                          |                | T                |                 |  |  |  |
| S podepsanými zprávami ode <u>s</u> ílat tyto certifikáty                      |                |                  |                 |  |  |  |
|                                                                                |                | ОК               | Storno          |  |  |  |

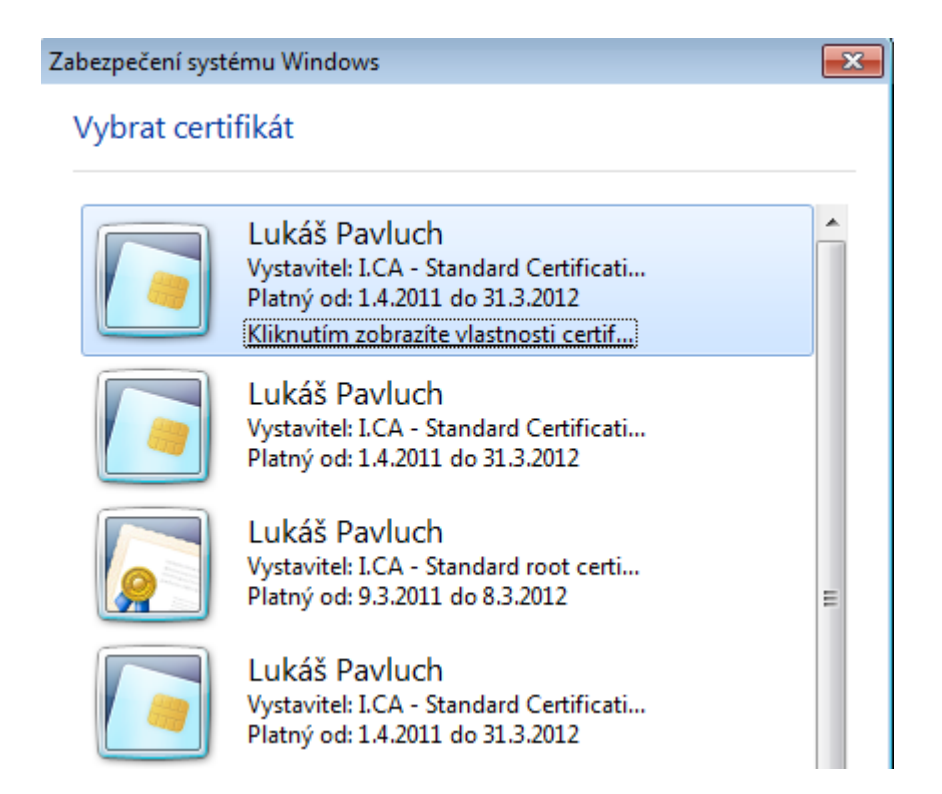

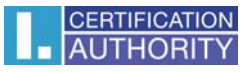

## Uložte nastavení zabezpečení.

| Změnit nastavení zabezpečení                                                   |                               |                 |  |  |  |
|--------------------------------------------------------------------------------|-------------------------------|-----------------|--|--|--|
| Předvolby pro nastavení zabezpečení<br>Název nastav <u>e</u> ní zabezpečení:   |                               |                 |  |  |  |
| test                                                                           |                               | -               |  |  |  |
| Kryptografický <u>f</u> ormát:                                                 | s/mime 🔹                      |                 |  |  |  |
| Výchozí nas <u>t</u> avení zabezpečení pro tento formát kryptografických zpráv |                               |                 |  |  |  |
| Výchozí nastavení zabezpečení všech kryptografických zpráv                     |                               |                 |  |  |  |
| Náz <u>v</u> y zabezpečení                                                     | <u>N</u> ové Vy <u>m</u> azat | Heslo           |  |  |  |
| Certifikáty a algoritmy                                                        |                               |                 |  |  |  |
| Podpisový certifikát:                                                          | Lukáš Pavluch                 | Vybrat          |  |  |  |
| Zatřiďovací algoritmus:                                                        | · · · · · ·                   |                 |  |  |  |
| Šifrovací certifikát:                                                          |                               | Vy <u>b</u> rat |  |  |  |
| Šifrovací algoritmus;                                                          | <b></b>                       |                 |  |  |  |
| 🕼 S podepsanými zprávami ode <u>s</u> ílat tyto certifikáty                    |                               |                 |  |  |  |
|                                                                                | ОК                            | Storno          |  |  |  |

Pro podpis nové zprávy klikněte v panelu nástrojů na symbol pečeti (digitálně podepsat zprávu)

| 😡 Outlook Dnes - Microsoft Outlook                           |                                                                                                    |  |  |  |  |  |  |  |  |
|--------------------------------------------------------------|----------------------------------------------------------------------------------------------------|--|--|--|--|--|--|--|--|
| Soubor Úpr <u>a</u> vy Zobrazit Př <u>ej</u> ít <u>N</u> ást | roje Akge Nápo <u>v</u> ěda                                                                                                    |  |  |  |  |  |  |  |  |
| 🗄 🔂 Nová 🔸 🚔 📑 Odeslat a přijmou <u>t</u> 🔸                  | 🛄 Prohledat adresáře 🔹 🚱 Zpět 🛞 🖄 🖄 🖄 🙆 🙆 outlook:dnes 🔹                                                                                                    |  |  |  |  |  |  |  |  |
| 20 @ Zpet 🐵 🖬 🗧 🤊 😥 -                                        |                                                                                                    |  |  |  |  |  |  |  |  |
| 🔝 Odeslat a přijmout Kontrolovat automaticky Nastavit účet 🖕 |                                                                                                    |  |  |  |  |  |  |  |  |
| Pošta «                                                      | 🥙 Osobní složky - Outlook Dnes                                                                                                    |  |  |  |  |  |  |  |  |
| Oblíbené složky 🛛 🕹                                          | bet népru - Zoráva (HTMI)                                                                                                    |  |  |  |  |  |  |  |  |
| Poštovní složky                                              |                                                                                                    |  |  |  |  |  |  |  |  |
| Všechny položky pošty                                        | Zpräva Vloženi Možnosti Formátovat text                                                                                                    |  |  |  |  |  |  |  |  |
| 🕙 🧐 Osobní složky<br>🖻 🏄 Složky archivu                      | Image: Schednik G     Základní text         Schednik G     Základní text         Image: Schednik G     Základní text         Image: Schednik G     Základní text |  |  |  |  |  |  |  |  |
|                                                              |                                                                                                    |  |  |  |  |  |  |  |  |
|                                                              | Častī adresāti Jistotu zeratu digitālnē                                                                                                    |  |  |  |  |  |  |  |  |
|                                                              | Volar adresata<br>datové schránky                                                                                                    |  |  |  |  |  |  |  |  |
|                                                              | Konu       Odesit       Predmět:                                                                                                    |  |  |  |  |  |  |  |  |

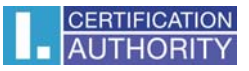

## nebo vyberte cestu:

Možnosti - Další možnosti - Nastavení zabezpečení - Přidat k této zprávě digitální podpis

|                                    |                                                      | bez názvu - Zpráva (HT                                                                                                    | TML)                                                                                                    |                                                                                                    | - = X                          |
|------------------------------------|------------------------------------------------------|----------------------------------------------------------------------------------------------------|----------------------------------------------------------------------------------------------------|----------------------------------------------------------------------------------------------------|--------------------------------|
| Zpráva Vložení                     | Možnosti Formátovat tex                              | đ                                                                                                    |                                                                                                    |                                                                                                    | 0                              |
| Motivy<br>Wotivy<br>Motivy         | Zobrazit Zobrazit<br>pole Skrytá pole Od<br>Pole For | ostý text<br>ML<br>Použít hlasovací Pož<br>tlačítka ~<br>Sled                                                                                                    | adovat oznámení o doručení<br>adovat oznámení o přečtení<br>Iování 🔽                                                                                                    | Uložit odeslanou<br>položku ~ Odložit O<br>doručení<br>Další možnosti                                                             | dpovědi doručovat<br>na adresu |
| 😼 Datová schránka                  |                                                      | Možnosti zprávy                                                                                                    |                                                                                                    |                                                                                                    | 8 23                           |
| Vybrat adresáta<br>datové schránky | Odeslat do<br>datové schránky                        | Důležitost:     Střední       Utajení:     Normální       Možnosti hlasování a sledování     Oznámit doručení zr       Oznámit přečtení zr     Oznámit přečtení zr       Možnosti doručování     Ozhovědi doručit na       Nedoručování     Ozhovědi doručit na       Platnost vyprší po:     Formát přilohy:       Kódování:     Kontakty       Kategorie     Žádná | Image: Second Second | ní zabezpečení pro tuto zprávu<br>bezpečení)<br>filohy<br>podpis<br>o podepsanou bez nutnosti ověře<br>MIME pro tuto zprávu<br>ý> | ní<br>Změnit nastavení         |